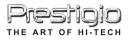

ENGLISH

# PRESTIGIO GEOVISION 450BT USER MANUAL

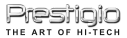

## Prestigio GeoVision 450BT - Position of the controls

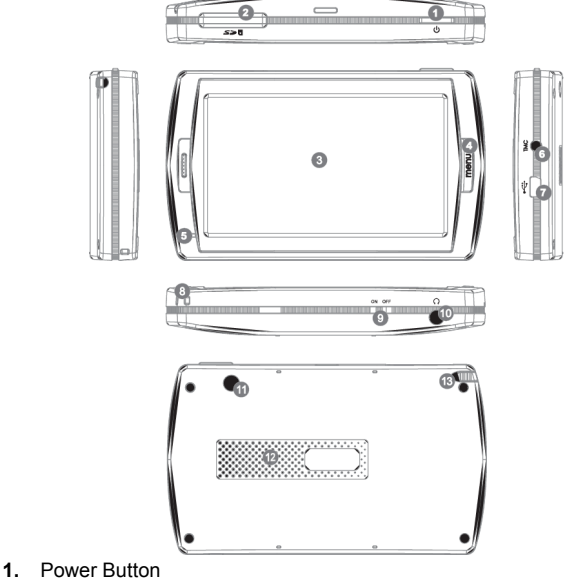

- 2. SD Card Slot 3. Touch Panel
- 4. Menu Button
- 5. Indicator Light\*
- TMC Antenna Jack 6.
- 7. USB Port
- 8. Strap Hole
- 9. Battery Switch
- 10. Headphone Jack
- 11. External GPS Antenna Port
- 12. Speaker
- 13. Stylus Pen/ Slot (Slide the stylus pen out of the slot when needed.)

#### IMPORTANT: Charging the Batterry

Before using your PND for the first time, we recommend you to charge the unit for 5 hours via the USB cable or 2 hours via the car charger in order to charge the battery.

#### Car charger

When using your PND in the car we recommend that you always use the in-car charger to power the unit, especially on long journeys.

#### Main Menu

When the Hardware Reset Switch is at ON position, press the Power Button for 3 seconds to turn the unit on. The following screens will be displayed, and the unit is ready to be used. Tap on an icon to enter the function.

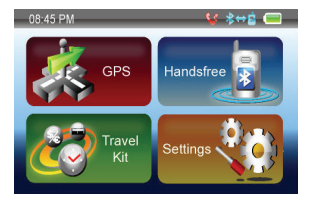

This device integrates several multimedia programs. You can use it for navigation, to watch video clips, view photo, and also listen to music.

#### Connect to PC

You can connect the unit to PC for transferring data. Insert a SD/ MMC card to the card slot, you can use the unit as a card reader.

- 1. Power on the unit.
- Plug B-type end of the supplied USB cable to the mini USB port of the unit, and plug the other end to your computer.
- The system will try to recognize and connect the device; the display will show as the figure below.

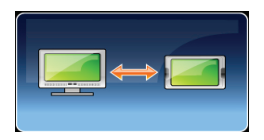

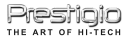

# **Travel Kit**

Enter each function to enjoy your media files.

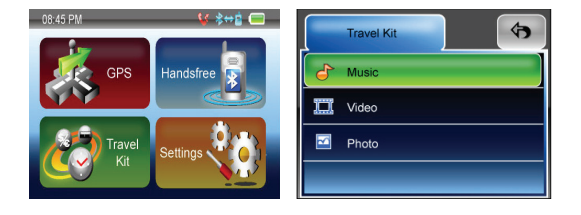

#### Photo

This device supports jpg, bmp, png, gif formats (up to 12MegaPixel file). Enter "Photo" function to see thumbnails for all the photo files. Note: press Menu button to go back main menu.

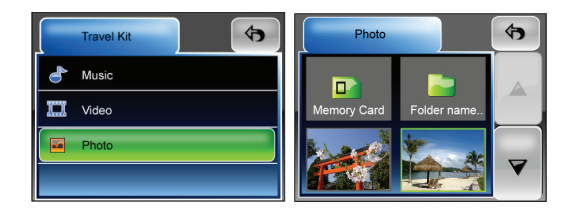

If you see an Unsupport icon on the list, it means that photo is unsupported.

## Handsfree

This device can be linked to a mobile phone as a Handsfree device. After being linked to a mobile phone, you can use Prestigio GeoVision to call and answer the phone without holding your mobile phone. Tap on the Handsfree icon on the Main Menu to enter.

| 08:45 PM | ¥ ≱⇔ <b>≟</b> | Hands-free    | 4   |
|----------|---------------|---------------|-----|
|          | Handefree     | Paired List   |     |
|          | Handshee      | Bluetooth     | Off |
|          |               | 📰 Dial        |     |
| Travel   | Settings      | ast Calls     |     |
|          |               | 🖄 Auto Answer | On  |

To operate the Handsfree function, tap on **Bluetooth** option to switch it on. You will see a message as below. Remember the passkey for later usage.

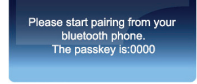

Then you can see the menu as below.

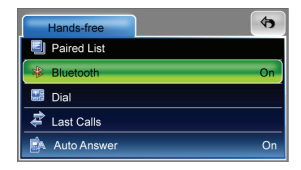

#### Paired List

To use the Handsfree function, you have to pair the device with a mobile phone first. Follow the procedure below to pair your phone with the device.

1. Switch on the Bluetooth feature on your mobile phone and on your Prestigio GeoVision. A pop-up message will prompt to tell the passkey, 0000.

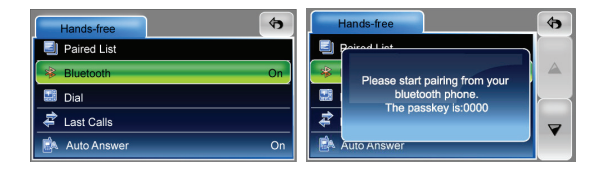

- 2. Place the navigation device and your phone nearby, and press relative keys on your phone to make it search for new devices.
- 3. When the searching is complete, you should see a new device on the list.
- 4. Select it from the list, and then your phone will ask you to enter a passkey. Enter 0000 as the pop-up message prompts.
- 5. Select your device and press the required buttons to connect it. Now you can see your phone on the paired list of Prestigio GeoVision.

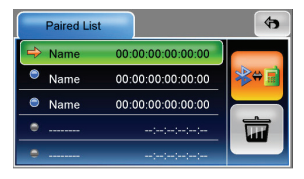

#### Dial

Once a phone is paired and connected to your navigator, the Hands-free features of Prestigio GeoVision are now enabled. You can dial from and answer your phone.

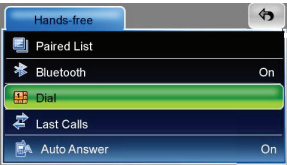

Tap on Dial to begin entering a number to dial out, you will see the number pad as below.

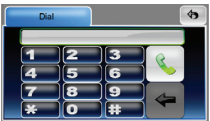

Tap to enter the phone number you want to call, and then tap on the sutton. If a number is dialled wrong, tap on e to erase a digit at a time.

#### Auto Answer

Prestigio GeoVision supports answering incoming calls automatically, tap on **Auto Answer** to set it to On/Off. If it is set On, any received call will be answered automatically after 3 seconds

# Settings

Tap on the **Settings** icon on the **Main Menu**, the following screen is displayed.

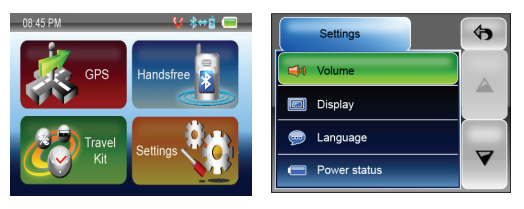

#### Volume

Press 'Volume' you can modify the volume level of the voice prompts. You

can increase or decrease the level by clicking  $\fbox{\begin{subarray}{c} \blacksquare \end{subarray}}$  or  $\fbox{\begin{subarray}{c} \blacksquare \end{subarray}}$  . Click  $\Huge{\begin{subarray}{c} \blacksquare \end{subarray}}$  to mute.

#### Display

Tap on the Display option to enter display submenu. There are 3 items to adjust: Brightness, Backlight Timeout, and Screen Calibration.

Select **Backlight Timeout** to set idling time to shut down the display to save battery consuming. Select "**Never**" to disable this option.

Select Screen Calibration to calibrate the unit to respond to your screen taps. You will need to use this function only if the unit begins to respond

inconsistently to your screen taps. Tap on *screen* button to start. Follow the on screen directions to tap on the center of the cross to calibrate. When the steps are done, you will see the second figure, tap on screen to save and apply the new calibration.

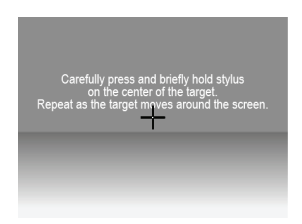

#### Language

Tap to select a language from the list to suit your need.

#### **Power Status**

Enter this filed to know the battery status.

#### Restore

This field is for you to restore the settings to default values. When

necessary, tap on "Restore" item to enter or tap on 📕 to cancel and exit.

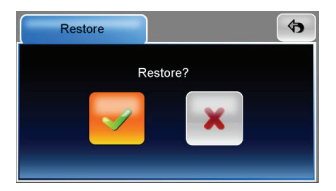

#### System Info

Tap on **System Info** to know the information of the unit and the inserted memory card. There are 2 items to read: Device and Storage

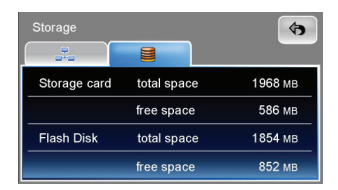

#### GPS

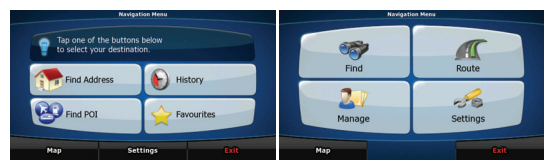

When Prestigio GeoVision is started the first time, you need to select whether to start the program in Simple mode or in Advanced mode.

The two operating modes of Prestigio GeoVision mainly differ in the menu structure and the number of available features. The controls and screen layouts are the same.

- Simple mode: you have easy access to the most important navigation functions and the basic settings only. The rest of the settings are set to values that are optimal for typical use.
- Advanced mode: you have access to the full functionality of Prestigio • GeoVision

This Guide covers actions in Simple mode. See the User Manual for detailed instructions on both modes.

Later you can switch between the two operating modes:

To switch from Simple mode to Advanced mode: on the startup screen Settings

(Navigation Menu), tap

Advanced Mode

To switch from Advanced mode to Simple mode: on the startup screen

ର୍ଗତ Settings (Navigation Menu), tap

Simple Mode

#### STARTUP SCREEN: THE NAVIGATION MENU

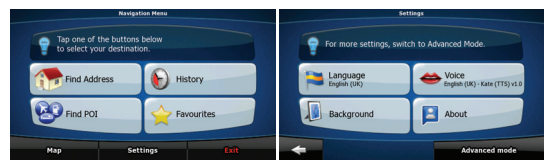

After selecting Simple mode, the Navigation menu appears. From here you can reach all parts of **Prestigio GeoVision**.

The Navigation menu contains the following options:

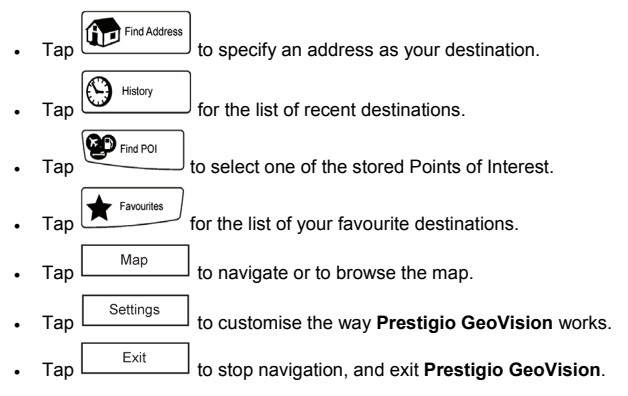

#### NAVIGATING TO AN ADDRESS

| Find Address                             |                                           |   |    | Lo | nden, Uni | ted King | Som |   |    |     |
|------------------------------------------|-------------------------------------------|---|----|----|-----------|----------|-----|---|----|-----|
| United Kingdom                           | <enter name="" street=""> &gt;300</enter> |   |    |    |           |          |     | t |    |     |
| London                                   | 1                                         | 2 | 3  | 4  | 5         | 6        | 7   | 8 | 9  | 0   |
| <street name=""></street>                | Q                                         | W | E  | R  |           | z        | U   | I | 0  | Р   |
| <house number=""></house>                |                                           | Y | x  | С  | v         | В        | N   | M | Sp | ace |
| City Centre Street Hidgoint Entersection | *                                         |   | aA |    | 8/1       |          | Ke  | • | De | ine |

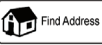

In the Navigation menu, tap

By default, **Prestigio GeoVision** proposes the country/state and settlement where you are. If needed, tap the button with the name of the country/state, and select a different one from the list.

If needed, change the settlement:

. To select the settlement from the list of recently used ones, tap the

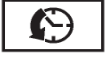

- · To enter a new settlement:
  - 1. Tap the button with the name of the settlement, or if you have

changed the country/state, tap

- 2. Start entering the settlement name on the keyboard.
- 3. Get to the list of search results:

button

- After entering a couple of characters, the names that match the string appear in a list.
- Tap \_\_\_\_\_\_\_ to open the list of results before it appears automatically.
- 4. Pick the settlement from the list.

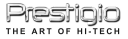

#### NAVIGATING TO AN ADDRESS

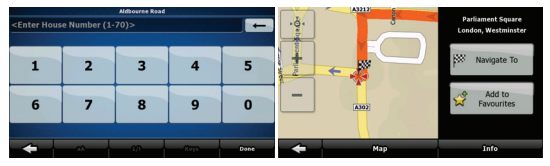

Enter the street name:

1. Tap

- 2. Start entering the street name on the keyboard.
- 3. Get to the list of results:
  - After entering a couple of characters, the names that match the string appear in a list.
  - Tap \_\_\_\_\_\_\_ to open the list of results before it appears automatically.
- 4. Pick the street from the list.

Enter the house number:

- 1. Tap <House number>
- 2. Enter the house number on the keyboard.

3. Tap \_\_\_\_\_\_ to finish entering the address.

Navigate to

The map appears with the selected point in the middle. Tap '\_\_\_\_\_\_ from the Cursor menu. The route is then automatically calculated, and you can start navigating.

#### NAVIGATING TO A POI

| Where to search?                          | Select POI Group 1/6                  |
|-------------------------------------------|---------------------------------------|
| Around<br>GPS Position                    | S All in Current Category             |
| Around Address Around Destination         | a 3D Landmarks                        |
| Around Cursor                             | Accommodation                         |
|                                           |                                       |
| Search Criteria                           | Search Natio                          |
|                                           |                                       |
| On the Map screen, tap Menu to retu       | urn to the Navigation menu.           |
| Find POI                                  |                                       |
| In the Navigation menu, tap               |                                       |
| Select the area around which the POI      | should be searched:                   |
| Around Address: The POI will be se        | earched around a given address.       |
|                                           | <b>3</b>                              |
| Θ                                         |                                       |
| • The POI will be se                      | arched around the Cursor.             |
| Around<br>GPS Position: The POI will be   | e searched around the current GPS     |
| position.                                 |                                       |
| . Around Destination : The POI will be so | earched around the destination of the |
| active route.                             |                                       |
| Along                                     |                                       |

Route  $\checkmark$ : The POI will be searched not around a given point but by the size of the detour it means from the active route. This can be useful if you search for a later stopover that causes only a minimal detour. For example upcoming petrol stations or restaurants.

After this, the list of POI categories appear.

#### NAVIGATING TO A POI

|           | Accommodation > Camping Gr                          | ound 1/7 | Camping Ground |                                 |     |        |  |  |
|-----------|-----------------------------------------------------|----------|----------------|---------------------------------|-----|--------|--|--|
| 6.6mi     | Crystal Palace<br>Sydenham Hill, Camberwell SE266SF |          |                | Abbey Wood                      |     |        |  |  |
| (         | Abbey Wood<br>Federation Road, Eltham SE20LR        |          |                | Federation Road, Eltham SE20LR  |     |        |  |  |
| 2<br>12mi | Lee Valley Campsite<br>Sewardstone Road, E47RG      |          | B              | <no additional="" info=""></no> |     |        |  |  |
| 215mi     | Alderstead Hearh<br>Dean Lane, RH13AF               |          |                |                                 |     |        |  |  |
| -         | Search Order by Name                                |          | -              | 600                             | ¢n) | Select |  |  |

You can narrow the search with the following:

- Select the POI group (e.g. Accomodation), and after that, if needed, select the POI subgroup (e.g. Hotel or Motel).
- To find the POI by its name, tap \_\_\_\_\_\_, and use the keyboard to enter a part of the name.
- To list all POIs in a given POI group, press Search, and then
  Done without entering any letters of its name.

[optional] When finally the list of results appear, you can change the list

order with the Order by Name or Order by Detour button.

Tap the desired POI in the list.

Navigate to

The map appears with the selected point in the middle. Tap '\_\_\_\_\_\_ from the Cursor menu. The route is then automatically calculated, and you can start navigating.

#### MAP SCREEN

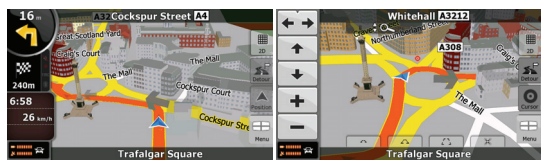

The most important and most often used screen of Prestigio GeoVision is the Map screen. The map looks similar to a conventional road-map. The blue arrow represents your current position, and the green line shows the recommended route.

There are several screen buttons and data fields on the screen to help you navigate. Their functions are explained in detail in the User Manual.

During navigation, the screen shows route information and trip data (left screenshot), but when you tap the map, additional buttons and controls appear for a few seconds (right screenshot). Most parts of the screen behave as buttons.

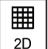

3D : Switches between 2D (classic top-down view) and 3D or (perspective view for navigation) map modes.

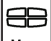

Menu : Opens the Navigation menu.

If you have moved the map, a

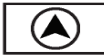

button appears. Tap this button to move the map back to the current GPS position.

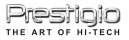

# РУССКИЙ

# **PRESTIGIO GEOVISION 450BT**

# РУКОВОДСТВО ПОЛЬЗОВАТЕЛЯ

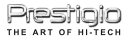

#### Prestigio GeoVision 450BT - Расположение органов управления

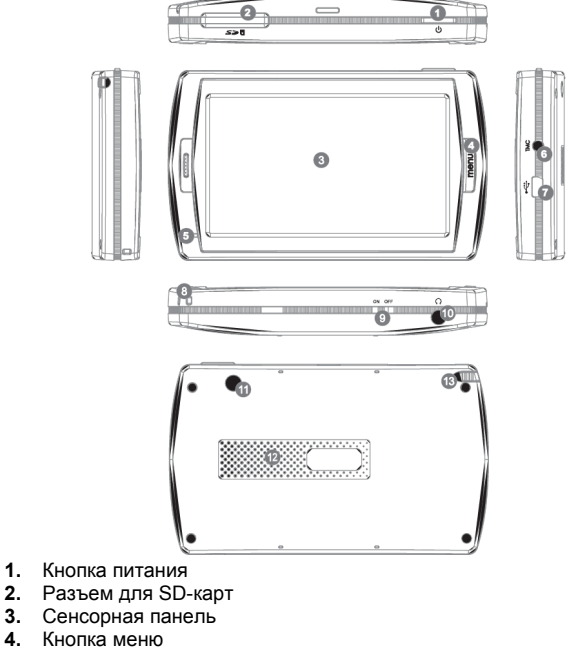

- Индикатор \*
- 6. Разъем антенны ТМС
- 7. Порт USB
- 8. Крепление для ремешка
- 9. Переключатель батареи
- 10. Разъем для наушников
- 11. Разъем внешней GPS-антенны
- 12. Динамик
- **13.** Крепление стилуса (Для работы со стилусом вытяните его из крепления.)

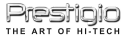

# ОБРАТИТЕ ВНИМАНИЕ:

#### Зарядка батареи 🕂

При первом использовании устройства мы рекомендуем произвести зарядку в течение 5 часов при помощи кабеля USB или 2 часов при помощи автомобильного зарядного устройства, чтобы обеспечить полную зарядку батареи устройства.

#### Автомобильное зарядное устройство

При использовании устройства в автомобиле, особенно во время длительных поездок, рекомендуем постоянно подключать его к сети питания автомобиля.

#### Главное меню (Main Menu)

Переведите переключатель устройства в положение ВКЛ. (ON) и нажмите на кнопку включения питания в течение 3 сек. для включения устройства. На экране появится приведенное ниже изображение. Устройство готово к работе. Нажмите на соответствующей пиктограмме для входа в тот или иной режим.

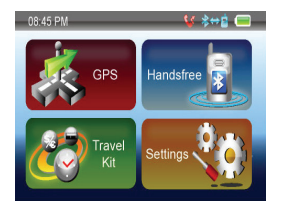

Устройство является многофункциональным и может быть использовано для навигации, просмотра видео клипов, фотографий, прослушивания музыкальных композиций.

#### Подключение к компьютеру

Вы можете подключить устройство к компьютеру для двусторонней передачи данных. Вставьте карту памяти SD/ MMC в разъем, чтобы использовать устройство в качестве устройства для чтения карт памяти.

- 1. Включите питание устройства.
- Подключите один конец (В) кабеля USB к порту mini-USB port на устройстве, а второй конец – к компьютеру.
- 3. система произведет распознавание устройства. На экране появится приведенное ниже изображение.

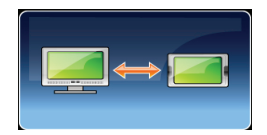

# Комплект путешественника (Travel Kit)

При помощи данного режима Вы можете получить доступ к файлам мультимедиа различного типа.

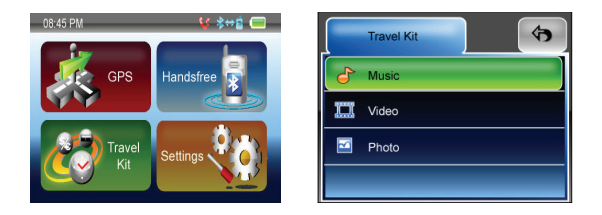

#### Фотографии (Photo)

Устройство поддерживает форматы jpg, bmp, png, gif (до 12 мегапикселей). Войдите в режим "Photo" для просмотра файлов изображений.

Внимание: для возврата в главное меню нажмите кнопку Menu.

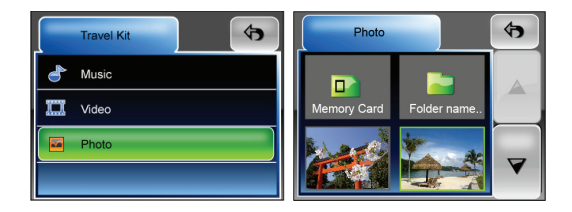

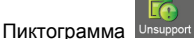

означает, что данный файл не поддерживается.

## Функция Handsfree

Данное устройство может быть подключено к мобильному телефону в качестве устройства Handsfree. После соединения с мобильным телефоном Вы можете использовать навигатор Prestigio GeoVision для осуществления звонков, не прикасаясь к самому телефону. Для того чтобы войти в систему, выберите значок Handsfree в Главном меню.

| 08:45 PM | \$ \$⇔≧   | Hands-free    | \$  |
|----------|-----------|---------------|-----|
|          | Handafrag | Paired List   |     |
| CAS GPS  | Handsiree | Bluetooth     | Off |
|          |           | 🔡 Dial        |     |
| Travel   | Settings  | 🖨 Last Calls  |     |
|          |           | 🛃 Auto Answer | On  |

Чтобы активировать функцию Handsfree, выберите и включите опцию **Bluetooth**. Вы увидите следующее сообщение. Запомните пароль для дальнейшего использования.

| Piea | bluetooth phone.    |
|------|---------------------|
|      | The passkey is:0000 |

После этого Вы увидите следующее меню.

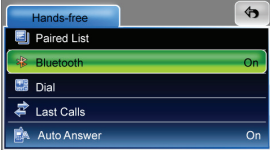

#### Соединение телефона и Handsfree гарнитуры

Чтобы использовать функцию Handsfree, прежде необходимо создать соединение с мобильным телефоном. Выполните следующую процедуру, чтобы создать соединение телефона с устройством.

 Активируйте функцию Bluetooth на мобильном телефоне и на навигаторе Prestigio GeoVision. Всплывающее сообщение запросит код доступа, наберите 0000.

| Hands-free (*)   | Hands-free                     | 4 |
|------------------|--------------------------------|---|
| Paired List      | Dairad Liat                    |   |
| 😵 Bluetooth On   | Please start pairing from your |   |
| 📟 Dial           | bluetooth phone.               |   |
| 🖨 Last Calls     |                                | ~ |
| 🚵 Auto Answer On | Auto Answer                    |   |

2. Разместите навигатор и телефон в непосредственной близости друг

от друга, и активируйте на телефоне функцию поиска новых устройств.

- 3. После завершения поиска Вы увидите в списке новое устройство.
- Выберите его из списка, после чего телефон запросит код доступа. Введите 0000 согласно всплывающему сообщению.
- в. Выберите Ваше устройство и нажмите необходимые для его соединения кнопки. Теперь Вы видите Ваш телефон в списке спаренных устройств навигатора Prestigio GeoVision.

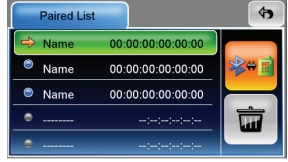

#### Набор номера

После создания соединения телефона с навигатором функции Handsfree на Prestigio GeoVision будут доступны для пользования. Вы можете осуществлять звонки или отвечать на них.

| Hands-free    | 49 |
|---------------|----|
| i Paired List |    |
| * Bluetooth   | On |
| Dial          |    |
| ast Calls 🖨   |    |
| 🛃 Auto Answer | On |

Выберите Dial, чтобы набрать номер. На экране появится виртуальная клавиатура.

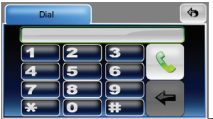

Введите номер телефона и выберите кнопку 🔽 Если номер набран неверно, выберите 🔄. Каждое нажатие кнопки 🔄 стирает один символ.

#### Автоответ

Prestigio GeoVision поддерживает функцию автоматического ответа на входящие звонки. Для этого необходимо выбрать кнопку **Auto Answer** в положение On/Off. Если выбрано положение On, любой входящий звонок будет автоматически принят через 3 секунды после поступления.

# Hастройки (Settings)

Нажмите на пиктограмму настроек (Settings) в главном меню. На экране будет отображено приведенное ниже изображение.

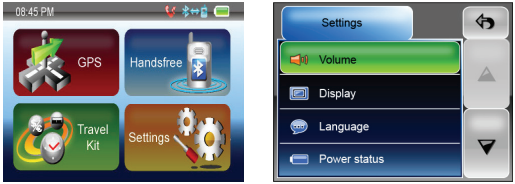

#### Громкость (Volume)

При помощи пункта 'Volume' (Громкость) Вы можете настроить уровень голосовых команд. Уменьшение и увеличение громкости осуществляется при помощи пиктограмм и и . Для отключения звукового сопровождения нажмите на пиктограмму .

#### Дисплей (Display)

Нажмите на пиктограмму дисплея (Display) для входа в подменю данного пункта. Вы можете настроить три различных параметра: яркость (Brightness), время отключения подсветки (Backlight Timeout) и калибровка экрана (Screen Calibration).

Выберите пункт Время отключения подсветки (**Backlight Timeout**) для установки времени отключения подсветки дисплея после истечения заданного промежутка времени бездействия для сохранения энергии батареи. Для отключения функции выберите пункт "**Never**" (Никогда).

Выберите пункт Калибровка экрана (Screen Calibration) для настройки работы сенсорного экрана. Данной функцией необходимо будет воспользоваться только в случае, если устройство начнет неверно

реагировать при нажатии на сенсорный экран. Нажмите кнопку для начала калибровки. Нажимайте в центре крестика, появляющегося на экране. После прохождения процедуры калибровки нажмите на экране для сохранения результатов.

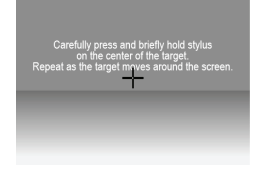

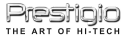

#### Язык (Language)

При помощи нажатия на экране выберите язык из списка.

#### Состояние питания (Power Status)

Войдите в данный пункт для получения информации о состоянии заряда батареи.

#### Восстановление (Restore)

Данный пункт используется для восстановления изначальных настроек. При необходимости восстановления нажмите на пиктограмму "Restore"

или на пиктограмму 💌 для

для отмены и выхода.

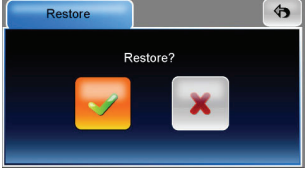

## Информация о системе (System Info)

Воспользуйтесь данным пунктом для получения информации об устройстве и установленной карте памяти. Данный пункт содержит два раздела: Устройство (Device) и Хранение данных (Storage).

| Storage      |             | <b>(</b> ) |
|--------------|-------------|------------|
|              |             |            |
| Storage card | total space | 1968 мв    |
|              | free space  | 586 мв     |
| Flash Disk   | total space | 1854 мв    |
|              | free space  | 852 мв     |

GPS

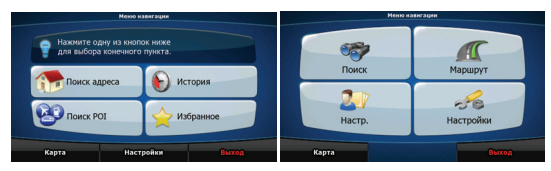

При первом запуске **Prestigio GeoVision** требуется выбрать режим запуска программы: Простой режим или Расширенный режим.

Эти два режима работы **Prestigio GeoVision** отличаются в основном структурой меню и числом доступных функций. Элементы управления и компоновка экранов не отличаются.

- Простой режим: доступны только наиболее важные навигационные функции и базовые настройки. Для остальных параметров выбираются оптимальные типовые значения.
- Расширенный режим: доступны все функциональные возможности Prestigio GeoVision.

В настоящем руководстве описано использование Простого режима. Подробные инструкции по обоим режимам см. в Руководстве пользователя.

В последствии два рабочих режима можно переключать.

Переключение из Простого режима в Расширенный режим: на

Настройки

начальном экране (Меню навигации) нажмите

Расширенный режим

Переключение из Расширенного режима в Простой режим: на

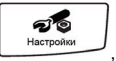

начальном экране (Меню навигации) нажмите

Простой режим

#### НАЧАЛЬНЫЙ ЭКРАН: МЕНЮ НАВИГАЦИИ

|                        | Меню навигации              |                   |         |   | Настрайки             |           |                                |  |
|------------------------|-----------------------------|-------------------|---------|---|-----------------------|-----------|--------------------------------|--|
| Нажните о<br>для выбор | дну из кнопо<br>а конечного | к ниже<br>пункта. |         | ? | Доп. настройки доступ | ны в Расі | ширенном режиме.               |  |
| Поиск а                | дреса                       | 🕞 Ис              | тория   |   | Язык<br>Русский       | ~         | Голос<br>Русский - Наташа v1.0 |  |
| Поиск РОІ              |                             | 🔶 Из              | бранное |   | Фон                   |           | Сведения                       |  |
| Карта                  | Настр                       | ойки              | Выход   | + |                       |           | Расширенный режим              |  |

После выбора Простого режима отображается Меню навигации. Из этого экрана можно получить доступ ко всем частям **Prestigio** GeoVision.

Ниже приведены пункты Меню навигации.

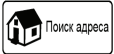

для указания адреса конечного пункта.

• Для просмотра списка последних конечных пунктов нажмите

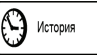

Нажмите

- Для выбора одной из сохраненных важных точек нажмите
- Для просмотра списка избранных конечных пунктов нажмите

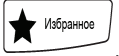

- Для навигации или просмотра карты нажмите
- Карта
  - Настройки
- Для настройки работы Prestigio GeoVision нажмите
- Для прекращения навигации и выхода из Prestigio GeoVision

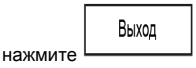

#### НАВИГАЦИЯ К АДРЕСУ

| Поиск адреса                            |                               |     |     | London, | Соедниён | ное Кор | олевство |    |     |     |
|-----------------------------------------|-------------------------------|-----|-----|---------|----------|---------|----------|----|-----|-----|
| Соединённое Королевство                 | <Введите название улицы> >300 |     |     |         |          |         |          | t  |     |     |
| London                                  | 1                             | 2   | 3   | 4       | 5        | 6       | 7        | 8  | 9   | 0   |
| (Pronuto Vanuus)                        | Q                             | w   | E   | R       | Ţ        | z       | U        | I  | 0   | Р   |
| Соведите элицу>                         | 1                             | 1 5 | 5 1 |         | FC       | 5 I     | 1        | 1  | (   |     |
| <№ Дома>                                |                               | Y   |     | С       | V        | в       | N        | м  | Пр  | бел |
|                                         |                               | _   |     | _       | _        | _       | _        | _  | _   | _   |
| 🗲 Центр города Центр улиция Перекрастоя | -                             |     | aA  |         | 6/1      |         | Kazar    | ши | fer | 080 |

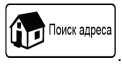

В Меню навигации нажмите

По умолчанию **Prestigio GeoVision** предлагает страну (штат) и город или населенный пункт текущего места пребывания. При необходимости нажмите кнопку с названием страны (штата) и выберите из списка другую страну (другой штат).

При необходимости смените населенный пункт.

- Для выбора населенного пункта из списка недавно использованных пунктов нажмите кнопку
- Ввод нового населенного пункта.
  - 1. Нажмите кнопку с названием населенного пункта, или при

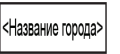

смене страны (штата) нажмите

- С помощью клавиатуры начните ввод названия населенного пункта.
- з. Перейдите к списку результатов поиска.
  - После ввода нескольких символов в списке отобразятся названия, соответствующие введенной строке.
  - Чтобы открыть список результатов поиска до его

Готово

автоматического отображения, нажмите

4. Из списка выберите населенный пункт.

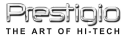

#### НАВИГАЦИЯ К АДРЕСУ

| <Введите | № дома (1-12 | Abbey Grove<br>6)> |        | -      | ٠ŏ٠          | Ann         | Parliament Square<br>London, Westminster |
|----------|--------------|--------------------|--------|--------|--------------|-------------|------------------------------------------|
| 1        | 2            | 3                  | 4      | 5      | +<br>Parilar | neet-Square | рокод к Переход к                        |
| 6        | 7            | 8                  | 9      | 0      | -            | 8           | 🔗 Добавить в<br>избранное                |
| -        |              | <u>677</u>         | Rennun | Готово | +            | Карта       | Инф.                                     |

Ввод названия улицы

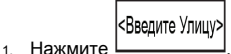

- 2. С помощью клавиатуры начните ввод названия улицы.
- з. Перейдите к списку результатов поиска.
  - После ввода нескольких символов в списке отобразятся названия, соответствующие введенной строке.
  - Чтобы открыть список результатов поиска до его

Готово

автоматического отображения, нажмите

4. Из списка выберите улицу.

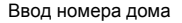

- 1. Нажмите <№Дома>
- 2. С помощью клавиатуры введите номер дома.
  - Готово
- з. Для завершения ввода адреса нажмите

Отобразится карта с выбранным пунктом в центре. В меню курсора

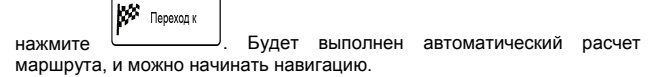

#### НАВИГАЦИЯ К РОІ

| FAe a                        | нскать?          | Выбор группы РО1 1/ |                         |   |  |
|------------------------------|------------------|---------------------|-------------------------|---|--|
|                              | Рядом с          | •                   | Все в текущей категории |   |  |
| Рядом с адресом              | BROW C           | 0                   | 3D Landmarks            | 0 |  |
| <b>О</b><br>Рядом с курсором | конечным пунктом | 0                   | A3C                     | 0 |  |
|                              | По наршруту      |                     | Автомагазин, СТО        | 0 |  |
| +                            | Сохранить        | +                   | Ronce Copti no          |   |  |

Поиск РОІ

| 8    | IJ |  |  |  |
|------|----|--|--|--|
| Меню |    |  |  |  |

На Экране карты для возврата в Меню навигации нажмите

В Меню навигации нажмите

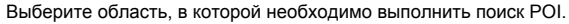

: Поиск РОІ будет выполняться в районе указанного адреса.

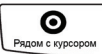

Поиск РОІ будет выполняться в районе курсора.

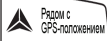

: Поиск РОІ будет выполняться в районе текущего GPS-положения.

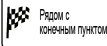

: Поиск РОІ будет выполняться в районе конечного пункта активного маршрута.

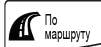

: Поиск РОІ будет выполняться не в районе данной точки, а по протяженности отклонения от активного маршрута, требующегося для ее достижения. Это может быть полезно при поиске последующей остановки, которая приводит лишь к минимальному объезду, например близлежащих АЗС или ресторанов.

После этого отобразится список Категорий РОІ.

#### НАВИГАЦИЯ К РОІ

|                    | > C                       | тойки регистрации | BARET | 1/3 |                                  |        | Вылет  |         |
|--------------------|---------------------------|-------------------|-------|-----|----------------------------------|--------|--------|---------|
| 14ниля             | Terminal 4<br>Hilingdon   |                   |       |     | Terminal 1                       |        |        |         |
| 14ниля             | Terminal 1<br>Hilingdon   |                   |       |     | Hillingdon<br>Hillingdon         |        |        |         |
| 24ниля             | North Terminal<br>Crawley |                   |       |     | Каланарани странования сведений> |        |        |         |
| <b>С</b><br>24миля | South Terminal<br>Crawley |                   |       |     | -                                |        |        |         |
| -                  | Понск                     | Сорт. по<br>имени | <     |     | -                                | - fine | GMITED | Выбрать |

Ниже приведены способы уточнения поиска.

- Выберите группу POI (например Проживание), а затем при необходимости выберите подгруппу POI (например Отель, мотель).
- Для поиска POI по названию нажмите \_\_\_\_\_ и при помощи клавиатуры введите часть названия.

Поиск

• Для отображения списка всех POI в данной группе POI, нажмите

Поиск , а затем нажмите готово , не вводя буквы

[Дополнительно] Когда отобразится список результатов, можно

Сорт. по имени

изменить порядок сортировки списка при помощи кнопки

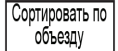

или

В списке нажмите необходимую POI.

Отобразится карта с выбранным пунктом в центре. В меню курсора

нажмите Гереход к. Будет выполнен автоматический расчет маршрута, и можно начинать навигацию.

#### ЭКРАН КАРТЫ

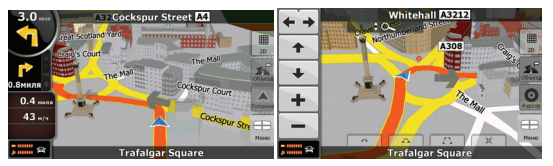

Самым важным и наиболее часто используемым экраном **Prestigio GeoVision** является Экран карты. Карта выглядит как обычная дорожная карта. Стрелка (blue) указывает текущее положение, а линия (green) указывает рекомендуемый маршрут.

Для облегчения навигации на экране отображается несколько значков и полей данных. Их функции подробно поясняются в Руководстве пользователя.

Во время навигации на экране отображаются информация маршрута и данные пути (снимок экрана слева), но при нажатии карты на несколько секунд отображаются дополнительные кнопки и элементы управления (снимок экрана справа). Большинство элементов на экране действует как кнопки.

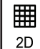

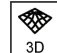

<u>2D</u> или <u>3D</u>: переключение между режимами карты 2D (классический вид сверху вниз) и 3D (вид в перспективе для навигации).

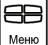

: Отображение меню навигации.

При перемещении карты отображается кнопка

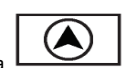

Нажмите

данную кнопку для перемещения карты обратно к GPS-положению.